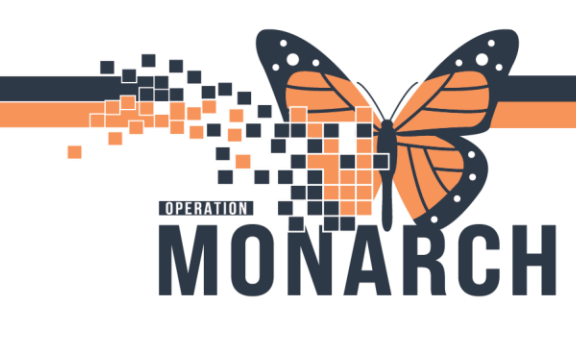

### RESCHEDULING AN APPOINTMENT HOSPITAL INFORMATION SYSTEM (HIS)

SCHED ROLES

**SCEHD: Rescheduling an appointment:** Use this to guide you through the process of rescheduling appointments.

1. Click on the Appointment inquiry icon to locate your patient.

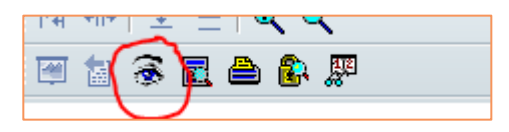

2. Schedule inquiry icon will appear. Navigate to the Person tab. Select **Person Schedule Inquiry – Standard** from the dropdown in the Inquiry box.

| 🔿 Schedule Inquiry - Person Schedule Inquiry - Standard |         | _         |         | ×    |
|---------------------------------------------------------|---------|-----------|---------|------|
| Task Edit View Help                                     |         |           |         |      |
| : 🛛 🌾 🐨 🛱 🗇 🕼 🕷 🍿 🦓 🐼 🖉 🗑 🗐                             | 🗃 🛅 🚯 🖉 | 🗄 🚷 📓     |         | 2 🕴  |
|                                                         | MBN:    | DOB:      |         |      |
| Name:                                                   | A       | C         |         |      |
|                                                         | Age:    | Sex:      |         |      |
| Person Resource Location Eligibility Rec                |         |           |         |      |
|                                                         |         |           |         |      |
| Person Schedule Inquiry - Standard                      |         |           |         |      |
|                                                         |         |           |         |      |
| Person:                                                 |         |           |         |      |
|                                                         |         |           |         |      |
| Start date: Start time:                                 |         |           |         |      |
| 15/0ct/202 🖶 🔽 0000                                     |         |           |         |      |
| End date: End time:                                     |         |           |         |      |
| ××/×××× /×××× 🔹 🗸 🗸 2355                                |         |           |         |      |
|                                                         |         |           |         |      |
|                                                         |         |           |         |      |
|                                                         |         |           |         |      |
|                                                         |         |           |         |      |
|                                                         |         |           |         |      |
| Find Clear Close                                        |         |           |         |      |
| Modify selected appointment                             |         | 0 Items P | 93076 S | TATA |
|                                                         |         |           |         |      |

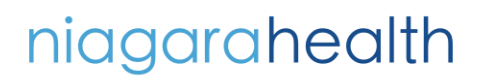

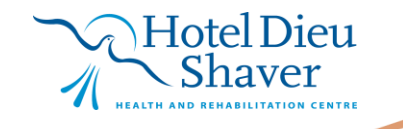

1

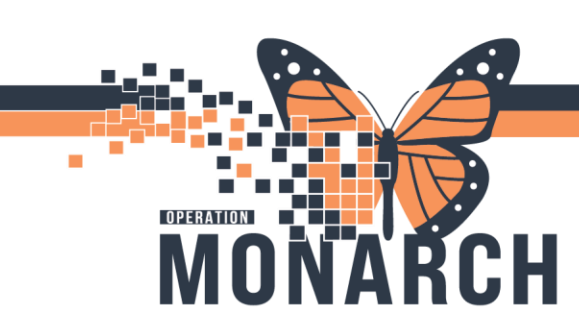

### RESCHEDULING AN APPOINTMENT HOSPITAL INFORMATION SYSTEM (HIS)

3. Search for Patient in the person box, or click on the ellipses to open person search box. Select the correct patient and click OK. Adjust Start Date appropriately. Click 'Find' at the bottom on the Schedule Inquiry box. Appointments will appear.

| _ |                                          |                        |          |           |                      |            |                                |
|---|------------------------------------------|------------------------|----------|-----------|----------------------|------------|--------------------------------|
| 3 | Person Schedule Inquiry - Standard       |                        |          |           |                      |            |                                |
|   | Fask Edit View Help                      |                        |          |           |                      |            |                                |
|   | 🗹 🎠 📧 🤨 🖞 🖄 🔰 🐘 🏭 🦄 🔍 🖄                  | 8 8 🛛 🕯 8              | 6 🛤 🍕    | S 🗖       | P # # @ 🛛 🤕 🤕        |            |                                |
|   | Name: SCHED, TANIA                       |                        |          |           |                      |            |                                |
| Γ | Person Resource Location Eligibility Rec | BEG DATE               | DURATION | STATE     | APPT TYPE            | REQ DOCTOR | RESOURCE                       |
|   |                                          | 15/Oct/2024 - 9:00 AM  | 45       | Confirmed | ONC New Patient      |            | Vandermeer, Rachel MD          |
|   | Inquiry:                                 | 22/Oct/2024 - 9:30 AM  | 60       | Confirmed | HOLTER 48 Hour Day 1 |            | SC Holter Monitor 1            |
|   | Person Schedule Inquiry - Standard 🗸 🗸   | 23/Oct/2024 - 9:30 AM  | 60       | Confirmed | HOLTER 48 Hour Day 2 |            | SC Holter Monitor 1            |
|   |                                          | 28/Oct/2024 - 8:30 AM  | 20       | Confirmed | PFT Spirometry       |            | SC Pulmonary Function Clinic 1 |
|   | Person:                                  | 01/Nov/2024 - 10:00 AM | 45       | Confirmed | ONC New Patient      |            | Clayden, Robert Curtis MD      |
|   | SCHED, TANIA                             | 11/Nov/2024 - 8:30 AM  | 20       | Confirmed | PFT Spirometry       |            | SC Pulmonary Function Clinic 1 |
|   |                                          | 25/Nov/2024 - 8:30 AM  | 20       | Confirmed | PFT Spirometry       |            | SC Pulmonary Function Clinic 1 |
|   | Start date: Start time:                  | 09/Dec/2024 - 8:30 AM  | 20       | Confirmed | PFT Spirometry       |            | SC Pulmonary Function Clinic 1 |
|   | 15/0ct/202 😴 🗸 0000                      | 23/Dec/2024 - 8:30 AM  | 20       | Confirmed | PFT Spirometry       |            | SC Pulmonary Function Clinic 1 |
|   | E 111                                    | 06/Jan/2025 - 8:30 AM  | 20       | Confirmed | PFT Spirometry       |            | SC Pulmonary Function Clinic 1 |
|   | End date: End time:                      |                        |          |           |                      |            |                                |
|   |                                          |                        |          |           |                      |            |                                |
|   |                                          |                        |          |           |                      |            |                                |

Click on the appointment that you are trying to reschedule. The appointment will be highlighted. Right click appointment and a dropdown will appear. Click onto **Reschedule** to reschedule the appointment.

| BEG DATE               | DURATION | STATE     | APPT TYPE            | REQ DOCT | OR | RESOURCE   |
|------------------------|----------|-----------|----------------------|----------|----|------------|
| 15/Oct/2024 - 9:00 AM  | 45       | Confirmed | ONC New Patient      |          |    | Confirm    |
| 22/Oct/2024 - 9:30 AM  | 60       | Confirmed | HOLTER 48 Hour Day 1 |          |    | Commun     |
| 23/Oct/2024 - 9:30 AM  | 60       | Confirmed | HOLTER 48 Hour Day 2 |          |    | Contact    |
| 28/Oct/2024 - 8:30 AM  | 20       | Confirmed | PFT Spirometry       |          |    | Modify     |
| 01/Nov/2024 - 10:00 AM | 45       | Confirmed | ONC New Patient      |          |    | Reschedule |
| 11/Nov/2024 - 8:30 AM  | 20       | Confirmed | PFT Spirometry       |          |    |            |
| 25/Nov/2024 - 8:30 AM  | 20       | Confirmed | PFT Spirometry       |          |    | Hold       |
| 09/Dec/2024 - 8:30 AM  | 20       | Confirmed | PFT Spirometry       |          |    | Cancel     |
| 23/Dec/2024 - 8:30 AM  | 20       | Confirmed | PFT Spirometry       |          |    | No Show    |
| 06/Jan/2025 - 8:30 AM  | 20       | Confirmed | PFT Spirometry       |          |    |            |
|                        |          |           |                      |          |    | Check In   |

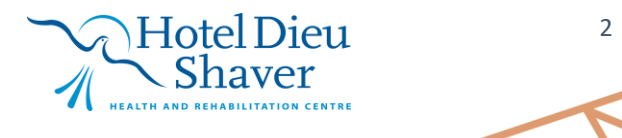

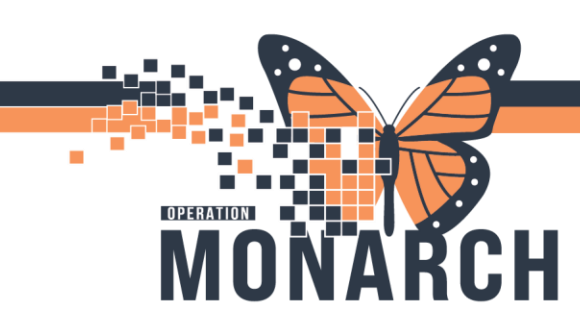

# RESCHEDULING AN APPOINTMENT

HOSPITAL INFORMATION SYSTEM (HIS)

An Existing Encounter window will appear in the Scheduling Appointment book. Click Yes to retain encounter.

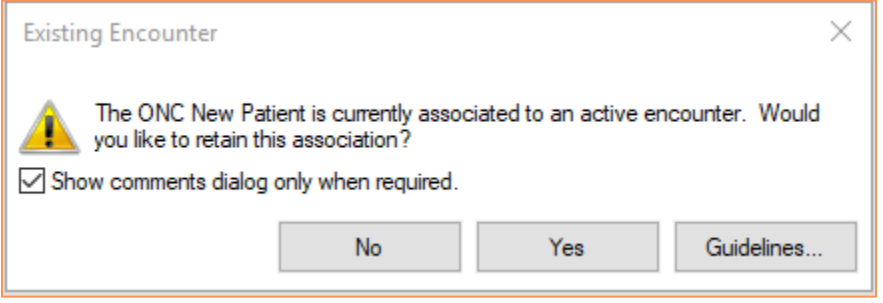

In the Appointments tab, the appointment details will fill in the accept format from the original appointment and in the Work in Progress box. Scheduling appointment using one of the scheduling methods (Suggest, Schedule, Drag and Drop). In this example we will use the drag and drop method.

| ooks Appointment      |   |
|-----------------------|---|
| ppointment type:      |   |
| NC New Patient        |   |
| Appointment location: |   |
| SC ONSYS              | ~ |
| erson name:           |   |
| SCHED, TANIA          |   |
|                       |   |

Resource was dragged and dropped into the slot we are trying to schedule into. Books will close in the Work in Progress window.

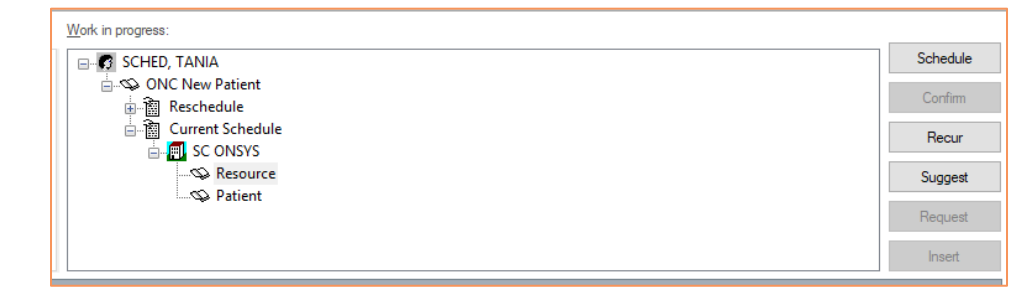

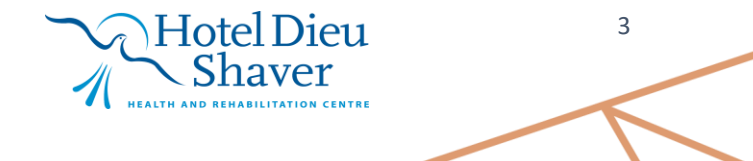

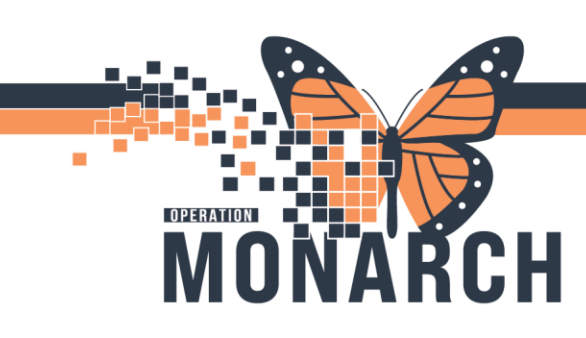

### RESCHEDULING AN APPOINTMENT HOSPITAL INFORMATION SYSTEM (HIS)

Click **Confirm** button to confirm appointment. Confirm window will pop up. Press OK located at the bottom right of the confirm window.

| Mon, 21/Oct/2024                            | Tue, 22/Oct/2024 | Wed, 23/Oct/2024 | Thu, 24/Oct/2024 |
|---------------------------------------------|------------------|------------------|------------------|
|                                             |                  |                  |                  |
| Follow Up                                   |                  | Chemo            | Chemo            |
| Lunch                                       |                  | Lunch            | Lunch            |
| SCHED, TANIA<br>ONC New Patient<br>SC ONSYS | NF New Patients  | Chemo            | Chemo            |
|                                             | Follow Up Rounds | Follow Up        | Follow Up        |

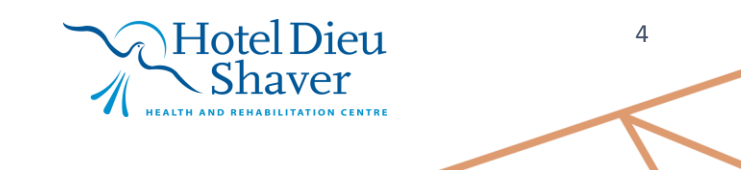

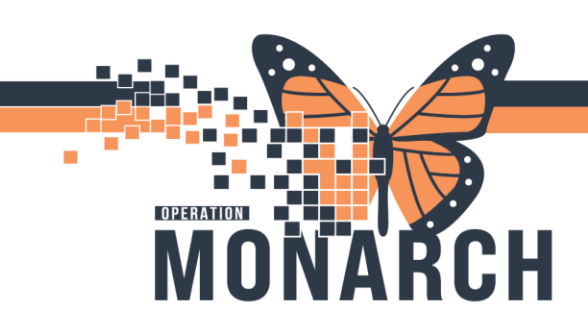

## RESCHEDULING AN APPOINTMENT

HOSPITAL INFORMATION SYSTEM (HIS)

| 岡 Confirm                                                                                                    | ? ×                                                                  |
|----------------------------------------------------------------------------------------------------|----------------------------------------------------------------------|
| Name: SCHED, TANIA                                                                                                    | MRN: 11000764 D0B: 01/Aug/1995                                       |
|                                                                                                    | Age: 29 Years Sex: Female                                            |
| Summary General Resource View Guidelines Notification                                                                                            | n Conversation Summaries Itineraries Locks Eligibility Booking Notes |
| SC ONC New Patient<br>SC ONSYS<br>We Bisson, Jennif<br>SCHED, TANIA<br>Allergies:<br>Allergies<br>21/Oct/2024 - 1:00 PM 45 Minutes ONC New Patie | r: 11000764<br>It SC ONSYS Bisson, Jennifer Noele Pauline MD         |
|                                                                                                    | Options Print Print ABN OK Cancel                                    |

A reschedule window will appear. Click the dropdown to search for a Reschedule reason. Choose the most appropriate reschedule reason. Press OK when a reason has been chosen. Appointment will be rescheduled.

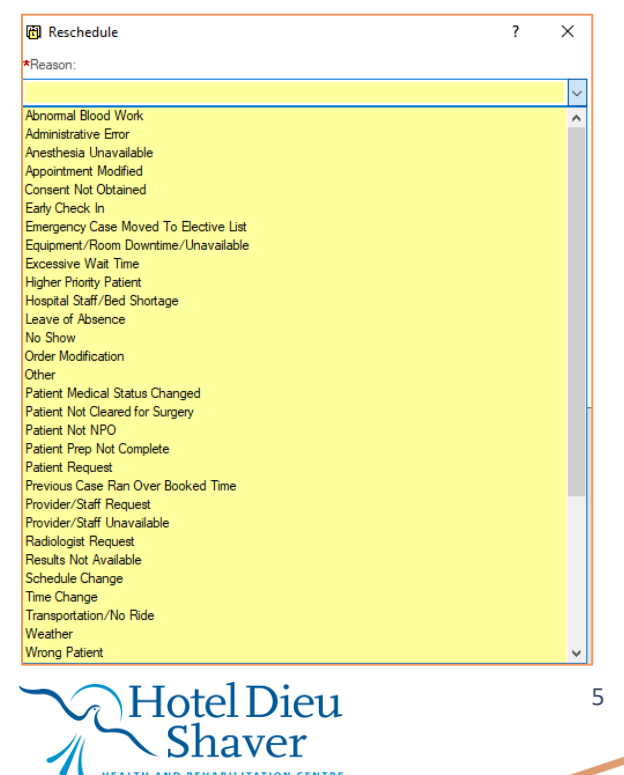